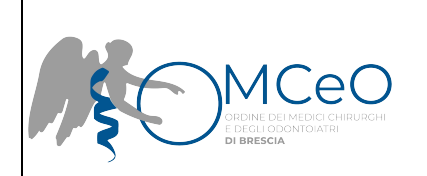

# ISTRUZIONI RELATIVE ALLA PRESENTAZIONE DELLA DOMANDA DI REISCRIZIONE

### I. Accesso al portale

- 1- Per presentare la domanda di reiscrizione all'Ordine è preliminarmente necessario disporre delle credenziali di accesso SPID oppure delle credenziali di accesso della CIE: se non hai ancora SPID clicca <u>QUI</u> per maggiori informazioni su come ottenerlo; se non hai ancora le credenziali CIE clicca <u>QUI</u> per informazioni su come ottenerle
- 2- Per presentare la domanda di iscrizione all'Ordine è necessario accedere al portale dei servizi online dell'Ordine, disponibile al link: https://omceobs.irideweb.it/

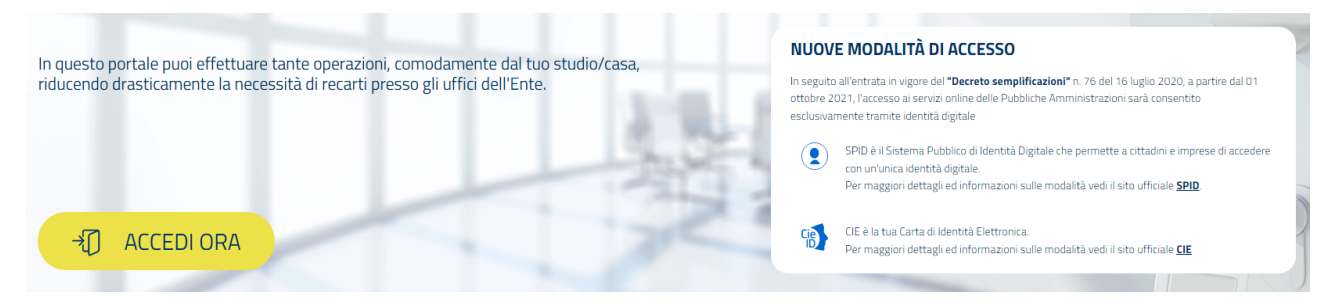

3- Seleziona "Accedi ora" e clicca sul pulsante "ENTRA CON SPID" oppure sul pulsante "ENTRA CON CIE"

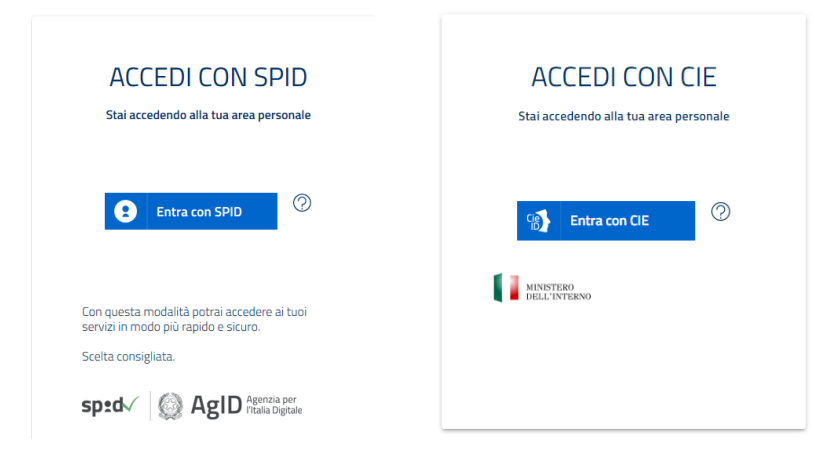

- 4- Segui la procedura di autenticazione richiesta dal sistema
- 5- Attendi la fine di processo di verifica dei dati: in relazione al Provider erogante lo SPID o la CIE ed al numero di richieste gestite dallo stesso potresti dover attendere qualche minuto. Se non riesci ad effettuare l'accesso, contatta il gestore del tuo SPID oppure riprova in un secondo momento.

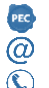

ORDINE MEDICI CHIRURGHI ED ODONTOIATRI DELLA PROVINCIA DI BRESCIA www.ordinemedici.brescia.it

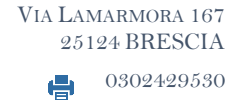

### II. Documenti necessari alla presentazione della domanda di iscrizione online e pagamento dei tributi:

- 1- Prima di iniziare la procedura di iscrizione online, assicurati di avere le seguenti cose:
  - a. Una casella PEC attiva. Nel caso non si fosse in possesso di una casella di posta elettronica certificata, è possibile ottenerne una rivolgendosi ad uno dei Gestori di Posta Elettronica Certificata autorizzati al rilascio:https://www.agid.gov.it/sites/default/files/repository\_files/elenco\_pubblico\_gestori\_pec.pdf.
  - b. Copia fronte e copia retro di un documento di identità in corso di validità, in formato .pdf, in due file separati
  - c. Copia della ricevuta di pagamento della Tassa di Concessione Governativa, pari a 168,00 euro. Per provvedere al pagamento della stessa devi:
    - Recarti presso un Ufficio Postale (o provvedere al versamento online)
    - Richiedere il bollettino postale per il pagamento della "Tassa concessione governativa", conto corrente postale n.8003
    - > Compilare il sopraddetto bollettino postale utilizzando 8617 quale codice di versamento
    - Conservare la ricevuta di pagamento e scansionarla in formato .pdf.

### III. Compilazione della domanda di reiscrizione online

- 1- Vai alla pagina di login dei servizi online dell'Ordine, disponibile al link https://omceobs.irideweb.it/login
- 2- Accedi con SPID o CIE
- 3- Dopo aver effettuato l'accesso, nella homepage seleziona "Iscrizione per trasferimento/reiscrizione"

# Scorciatoie

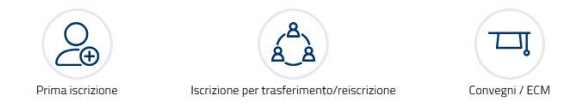

4- Nella schermata successiva, seleziona "No" e segui la procedura guidata di inserimento dati

# ISCRIZIONE PER TRASFERIMENTO O REISCRIZIONE

# Sei attualmente iscritto in un altro Ordine?

# 🔿 Si 🔘 No

5- Inserire i dati relativi all'iscrizione precedente presso l'Ordine dei Medici Chirurghi e degli Odontoiatri di Brescia oppure presso altro ordine

### ULTIME ISCRIZIONI

| Albo *               | •                          |   |
|----------------------|----------------------------|---|
| Iscrizione           |                            |   |
| Data iscrizione *    | Causale di iscrizione *    | • |
| Cancellazione        |                            |   |
| Data cancellazione * | Causale di cancellazione * | • |
|                      |                            |   |

6- <u>Il campo "Causale di iscrizione" deve essere compilato selezionando "Prima iscrizione" se l'Ordine dei Medici</u> Chirurghi e degli Odontoiatri è il primo ordine al quale si è stati iscritti, oppure "da altro ordine" in ogni altro caso.

7- Arrivati al punto 10 del processo di presentazione della domanda di iscrizione dovrai inserire obbligatoriamente i seguenti documenti:

- a. Copia fronte e copia retro della carta di identità, in formato .pdf, in due file separati
- b. Copia della ricevuta di pagamento della Tassa di Concessione Governativa, pari a 168,00 euro.

| PEC | info@omceobs.legalmailpa.it  |
|-----|------------------------------|
| @   | info@ordinemedici.brescia.it |
| Ō   | 0302453211                   |

ORDINE MEDICI CHIRURGHI E ODONTOIATRI DELLA PROVINCIA DI BRESCIA www.ordinemedici.brescia.it VIA LAMARMORA 167 25124 BRESCIA 0302429530

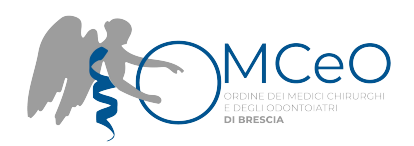

| ALLEGATI                                                                                                    |                                       |                                       |                           |  |  |  |
|----------------------------------------------------------------------------------------------------|---------------------------------------|---------------------------------------|---------------------------|--|--|--|
| ATTENZIONE, Assicurarsi che la dimensione massima dei file non superi 10MB. File supportati JPG, PNG, TIFF, BMP, HEIC, HEIF e PDF |                                       |                                       |                           |  |  |  |
| Carta d'identità (Fronte) *                                                                                                    |                                       | Carta d'identità (Retro) *            |                           |  |  |  |
| Trascina qui i tuoi file oppure <u>Sf</u>                                                                                         | oglia                                 | Trascina qui i tuoi f                 | ile oppure <u>Sfoglia</u> |  |  |  |
| Codice fiscale (Fronte) *                                                                                                    |                                       | Codice fiscale (Retro) *              |                           |  |  |  |
| Trascina qui i tuoi file oppure <u>Sf</u>                                                                                         | oglia                                 | Trascina qui i tuoi f                 | ile oppure <u>Sfoglia</u> |  |  |  |
| Fototessera *                                                                                                    |                                       | Dissurts di angamanta (min 1 may 1) * |                           |  |  |  |
| Trascina qui i tuol file oppure <u>Sf</u>                                                                                         | oglia                                 | Trascina qui i tuoi f                 | lle oppure <u>Sfoglia</u> |  |  |  |
| Inserire una foto di 45mmX35mm che rispetti le caratteristiche delle foto richieste per i doc                                     | umenti della Pubblica Amministrazione |                                       |                           |  |  |  |
| Altri allegati (min 1 - max 1) *                                                                                                  |                                       |                                       |                           |  |  |  |
| Trascina qui i tuoi file oppure <u>Sf</u>                                                                                         | oglia                                 |                                       |                           |  |  |  |
|                                                                                                    |                                       |                                       |                           |  |  |  |

8- Arrivati al punto 12 del processo di presentazione della domanda, dovrai provvedere a pagare la tassa di iscrizione e la marca da bollo complessivamente pari ad euro 206,00.

| PAGAMENTI                                                                            |                                                                           |                                                                                |                                                  |                                      |
|--------------------------------------------------------------------------------------|---------------------------------------------------------------------------|--------------------------------------------------------------------------------|--------------------------------------------------|--------------------------------------|
|                                                                                      |                                                                           |                                                                                |                                                  |                                      |
| #1 - Codice IUV: 010010013312281                                                     |                                                                           |                                                                                |                                                  |                                      |
| Reiscrizione singola iscrizione                                                      | €190.00                                                                   |                                                                                | Stato:                                           | Non pagato                           |
| Marca da bollo                                                                       | €16.00                                                                    |                                                                                | Modalità di pagamento                            | PagoPa integrato                     |
|                                                                                      | pagaPH Paga Ora                                                           | DOWNLOAD BOLLETTINO                                                            |                                                  |                                      |
|                                                                                      |                                                                           |                                                                                |                                                  |                                      |
|                                                                                      |                                                                           |                                                                                |                                                  |                                      |
| Puoi scegliere se pagarla<br>bollettino di pagamento e<br>Tuttavia, sino a che il na | immediatamente, clicca<br>recandoti presso uno c<br>gamento non sarà stat | ando su "Paga Ora",<br>dei gestori di servizio<br><b>no effettuato non s</b> i | oppure successivamer<br>abilitati al ricevimento | nte, scaricando il<br>del pagamento. |
| domanda: è pertanto cons                                                             | igliabile provvedere al p                                                 | agamento online.                                                               |                                                  |                                      |
| pagePJ Paga Ora DOW                                                                  | NLOAD BOLLETTINO                                                          |                                                                                |                                                  |                                      |
| Una volta terminato il pag                                                           | amento, procedi al punt                                                   | o successivo.                                                                  |                                                  |                                      |

ORDINE MEDICI CHIRURGHI E ODONTOIATRI DELLA PROVINCIA DI BRESCIA <u>www.ordinemedici.brescia.it</u>

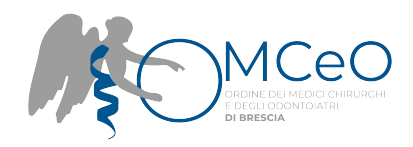

9- Al termine dell'inserimento dei dati e dopo il pagamento verrà visualizzata la maschera di riepilogo

Prima di selezionare "INVIO DOMANDA" si raccomanda di CONTROLLARE la correttezza dei dati inseriti nonché di aver caricato TUTTI I FILE OBBLIGATORI poiché, superato tale punto, la domanda non sarà più modificabile.

10- Cliccare su "Invio domanda" per procedere e confermare di aver correttamente inserito i dati

#### Conferma

Attenzione! Andando avanti i dati inseriti non saranno più modificabili si conferma quindi di aver controllato la correttezza dei dati inseriti e del documento PDF?

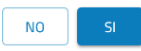

11- Il processo di inoltro della domanda è terminato: successivamente all'iscrizione all'Ordine riceverai una mail di notifica di avvenuta iscrizione

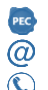

ORDINE MEDICI CHIRURGHI E ODONTOIATRI DELLA PROVINCIA DI BRESCIA <u>www.ordinemedici.brescia.it</u>

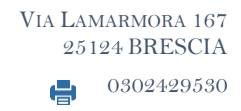